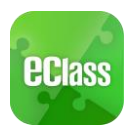

## eClass App 家長使用指引(中學版)

附件(三)

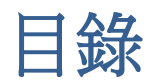

| 甚麼是 eClass App?        | .2  |
|------------------------|-----|
| 如何下載 eClass App?       | .2  |
| 如何連接到 eClass App ?     | .4  |
| 如何打開 eClass App 功能表?   | .4  |
| eClass App 有甚麼功能?      | .5  |
| 即時訊息 🕑                 | .5  |
| 接收學校即時訊息               | . 5 |
| 查閱學校即時訊息               | . 5 |
| 學校宣佈 🕪                 | .5  |
| 查閱學校宣佈                 | . 5 |
| 通告回                    | .6  |
| 查閱電子通告                 | .6  |
| 簽收電子通告(家長獲進一步通知此功能的日期) | .6  |
| 考勤紀錄◆                  | .7  |
| 查閱每日到校及離校時間            | .7  |
| 查閱過往考勤紀錄               | .7  |
| 校曆表團                   | .7  |
| 家課表 🚺 (家長獲進一步通知此功能的日期) | . 8 |
| 查閱功課內容                 | . 8 |
| 接收欠交功課通知               | . 8 |
| 更改密碼                   | .9  |
| 常見問題                   | .9  |

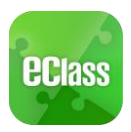

#### 甚麼是 eClass App?

eClass App 手機應用程式是由博文教育(亞洲)有限公司創辦的,支援 Android 及 iphone 智能 手機。家長可於 eClass App 了解子女在校情況以及學業。

#### 如何下載 eClass App?

#### 將 eClass App 隨身攜帶

在您下載並安裝 eClass App 之前,請確保 eClass App 支援您的手機型號。eClass App 支援 Android 和 iPhone 智能手機。從您的智能手機下載並安裝 eClass App:

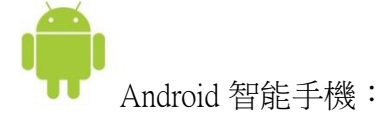

從 Google Play Store 下載 Android 版本

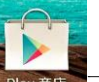

- 1. 使用您手機上的應用程式 Play 商店 Play 商店 下載並安裝 eClass App; 或
- 使用您手機上的互聯網瀏覽器前往網站 Google Play 商店下載 eClass App,網址: https://play.google.com/store/apps/details?id=com.broadlearning.eclass&hl=zh\_HK

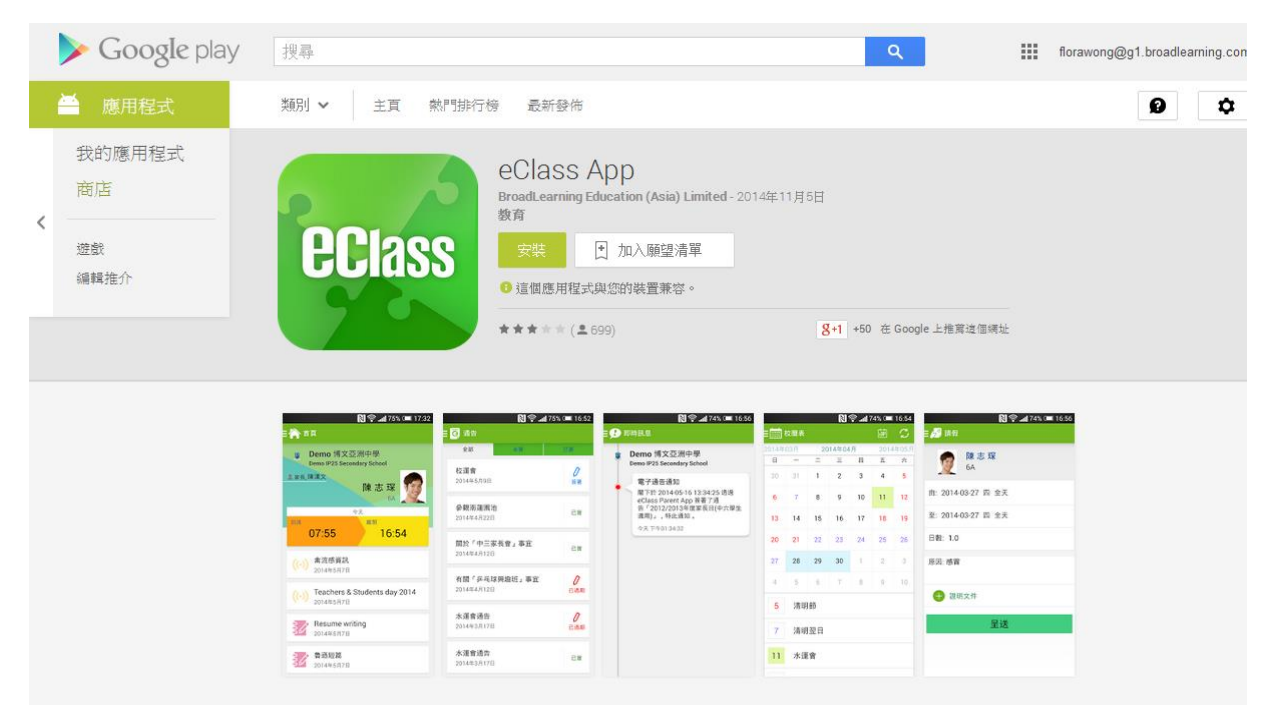

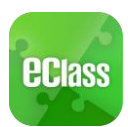

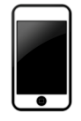

1.

iPhone 智能手機:

從 iTunes App Store 下載 iPhone 版本

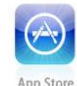

- 使用您手機上的應用程式 iTune App Store <sup>App Store</sup> 下載並安裝 eClass App;或
- 2. 使用您手機上的互聯網瀏覽器前往網站 iTunes App Store 下載 eClass App,網址: https://itunes.apple.com/hk/app/eclass-app/id880950939?mt=8

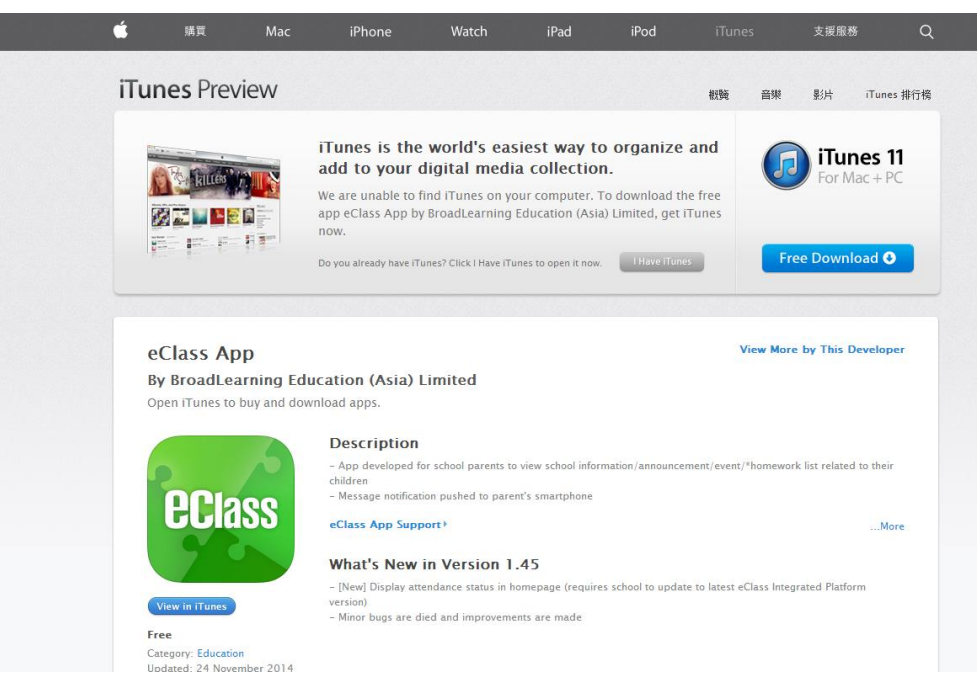

我們現階段不支援其他的設備。如果您嘗試下載 eClass App 到不被支援的設備上,您將會無法下載 eClass App。

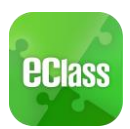

#### 如何連接到 eClass App?

- 1. 確保您有可使用的互聯網絡連接,請檢查以下項目:
  - 一、您有電訊營運商提供的數據計劃或 Wi-Fi 讓您可以連接到網絡。
  - 二、確保 Wi-Fi 網絡或數據網絡連接的信號良好,並且已經成功連接到網路。
- 2. 開啓 eClass App, 輸入以下資料:
  - 一、東華三院甲寅年總理中學
  - 二、學校為家長預設的 eClass 戶口登入名稱

三、 學校為家長預設的密碼,然後按「登入」

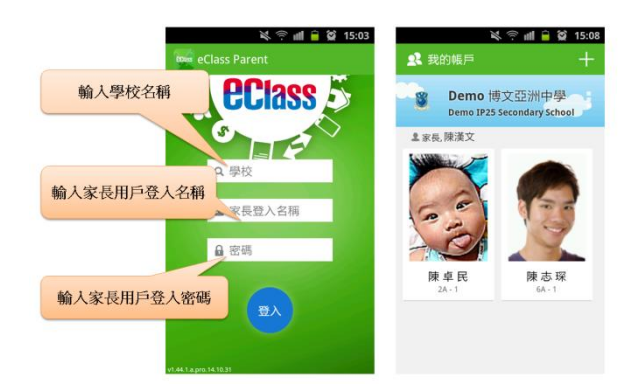

(例:如學生出生日期為 09/02/2015,則預設密碼為 kyd20150209)

- 3. 登入後, eClass App 會顯示「我的帳戶」頁面,列出貴子女的帳戶資料,包括姓名、班別、學號及學生相片。
- 4. 選擇個別子女的帳戶後,即可檢視子女當天的考勤紀錄及最新資訊。

#### 如何打開 eClass App 功能表?

打開 eClass App 功能表,即見可用的功能:

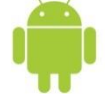

- Android 智能手機:
- 1. 點選 eClass App 左上角圖示 開啓功能表
- 2. 功能表展開後,點選所需項目前往相關頁面

| iPhone                       | Android         |
|------------------------------|-----------------|
| 更多                           | 🔌 🛜 📶 🔒 🐼 15:10 |
| ✓ 考勤紀錄                       | > Class 🌣       |
| ▶ 請假                         | → 首頁            |
|                              | 🤧 即時訊息          |
| 3/2 家族农                      | (()) 學校宣佈       |
| (5) 繳費紀錄                     |                 |
| 校曆表                          | > 通告            |
|                              | ✓考勤紀録           |
| <b>2</b> 我的帳戶                | > 🤌 請假          |
| 🚨 授權協議                       |                 |
| <ul> <li>(i) 關於我們</li> </ul> | > 忆着农           |
| 🏠 🥵 🛞 💽                      | 🤝 🐡 🛲 🗮         |

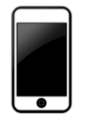

iPhone 智能手機:

- 1. 點選下方所需項目,前往相關頁面或點選右下角**「更多」**圖示 🗮 開啓更多功能表選項
- 2. 更多功能表選項展開後,點選所需項目前往相關頁面

<sup>(</sup>例:如學生編號為111111,則家長登 人名稱為 p11111)

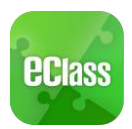

#### eClass App 有甚麼功能?

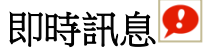

# 接收學校即時訊息

家長可透過「即時訊息」功能掌握學校緊急資訊及子女的考 勤記錄<sup>1</sup>。當學校發出即時訊息後或學生到校拍卡後,家長 的智能手機將收到即時訊息。

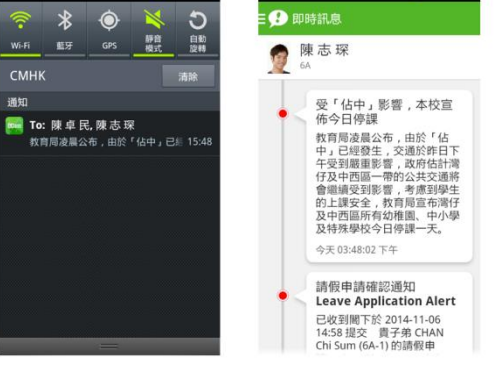

X 🕾 📶 🖨 🙆 15:

### 查閱學校即時訊息

家長可透過 eClass App 查閱所有即時訊息:

按功能表上「兒即時訊息」進入頁面,查閱學校即時訊息或學生的考勤紀錄。

- ✓ 未閱讀訊息會有紅色波點在旁標示。
- ✓ 已閱讀訊息會有綠色波點在旁標示。

學校宣佈

### 查閱學校宣佈

- 按功能表上「<sup>(</sup>)學校宣佈」進入頁面,查閱所有宣 佈。
- 2. 按宣佈標題查閱內頁。
- 進入內頁後,宣佈內容及附件中的相片或圖像會即時顯示,可按附件的超連結下載附件。

| 🔌 🖗 📶 🔒 🗭 16:11                          | 🕅 🖗 🕅 🔒 🖉 16:1                                                                                                    |
|------------------------------------------|----------------------------------------------------------------------------------------------------|
| <b>☰ (••)</b> 學校宣佈                       | <b>Ξ (・・)</b> 學校宣佈                                                                                                    |
| 高中升學生態分享                                 | 高中升學生態分享 POWERPOINT                                                                                                    |
| POWERPOINT<br>今天                         | 1 2014-11-10                                                                                                    |
| Chinese Flower Market 2014<br>2014年9月13日 | 日期:2014年9月26日<br>主題:高中升學生戀分享<br>內容包括:                                                                                                    |
|                                          | <ul> <li>2014 -15大專學額(大概)</li> <li>職業創練局一四預課程</li> <li>其他非聯招院校入學要求</li> <li>完成副學位出路</li> <li>2013-14年度聯招及非聯招網頁</li> <li>其他連選年台湾升學</li> </ul> |
|                                          | <ul> <li>E-APP申請簡述</li> <li>主本升母结免</li> </ul>                                                                                                |

台灣升學的考慮—優點
 台灣升學的考慮
 台灣大學展覽會
 內地升學(一)

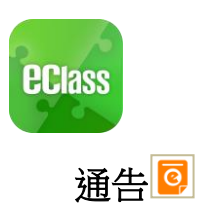

# 查閱電子通告

- 按功能表上「通告」 20 進入頁面,查閱所有通告。 1.
- 2. 「通告」頁面的檢視清單包括:
  - ✓ 全部:顯示所有通告。
  - ✓ 未簽:顯示所有未簽署或已過期但未簽署的通告
  - ✓ 已簽:顯示所有已簽署的通告。

### 簽收電子通告

- 0 按「簽署」圖示 進入有關通 1. 告。
- 2. 閱讀通告並填妥回條答案,例如: 回條題目為多項選擇題,家長需點選答 案以回應有關題目。
- 簽署 3. 按 進行簽 署。(如學校要求家長作身份識別,家 簽署 長需於按 前再 次輸入家長戶口密碼。)
- 4. 「簽署」後, eClass App 會自動返回「通告」的主 頁,有關通告的簽署狀況會變成 圖示,表示家長成功

簽署。家長可再次閱讀通告內容及意願。

- **5.** 同時, eClass App 會發出即時訊息,以確定家長成 功簽署。
- 若家長仍未簽通告,老師或系統管理員有機會向家長 6. 發出提示訊息。

|                | 關於「中三家長會」事宜<br>2014年10月28日                                                                                                    | 日週                |
|----------------|----------------------------------------------------------------------------------------------------|-------------------|
| 0              | 關於「中三家長會」事宜<br>2014年10月23日                                                                                                    | e                 |
|                | 家長簽署通告<br>2014年10月17日                                                                                                    | е;                |
|                | 家長簽署通告                                                                                                    | E3                |
| <b>없 10:19</b> | ☆ 今 ml ■ ☆<br>Ξ 0 通告<br>毎上→田味酒会                                                                                                    | 10:20             |
| U.K            | 第十八 <u></u><br>陪<br>座<br>理<br>曾                                                                                                    |                   |
| <b></b>        | 001                                                                                                    | 1-10<br>1-14      |
| し。             | 本校一向提倡偷快學習並著重學生的<br>發展,一年一度的陸運會不但提供機<br>學生一展所長,又能鍛鍊其簡能及意<br>透過班際比賽發揮其組織能力及團結<br>神。                                                 | 均衡<br>讀<br>,<br>精 |
| 學生通告           | 陸運會詳情纏列於下:<br>日期: 2014年11月04日(星期二);<br>2014年11月05(星期三)<br>集合時間:上午8時正<br>解散時間:上午8時正<br>解散時間:下午4時30分<br>地點:大埔運動場<br>目他細則包括舉生領知及運動員須知 | 及                 |

第十六屆陸運會

2014年10月28日

中六畢業班通告

2013年6日4日

關於「中三家長會」事宜

昨天

全部

第十六屆陸運會

📶 🚺 🙀 17:53

0 频署

● 已過期

已皴

已簽

10:20

<mark>
③</mark> 通告

關於「中三家長會」事宜 2014年10月23日

家長簽署通告

2014年10月17日

家長簽署通告

2014年10月17日

2014年9月26日 Clean-up Day 2014

關於「家長會」事宜

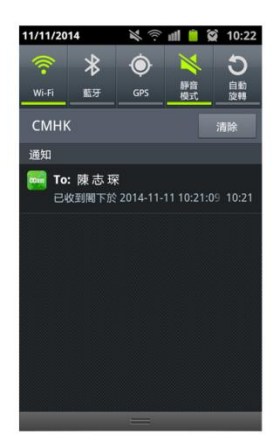

ाती 📋 🛱 10:1

已常

已新

已刻

已刻

| #此時間:「井運動場<br>其他細則包括學生須知及運動員須知列於<br>【附件 I】,請家長陪同 貴子弟細悶。 |
|---------------------------------------------------------|
| 通告附件<br>] SportDay.pdf (308Kb)                          |
| <del>鼓著狀況</del><br>未簽                                   |
| 學生姓名<br>陳 志 琛 (6A-1)                                    |
| 適用對象<br>全校                                              |
| [所有題目必須回答]                                              |
| 回條                                                      |
| 敬覆者:有關貴校舉辦【第十六屆陸<br>運會】事宜,業已知悉,                         |
| ■ 會督促子女準時出席。                                            |
| ■ 並陪同子女細問學生須知及<br>運動員須知【附件 I】                           |
| 请填妥以上回條,再按簽署。                                           |
|                                                         |

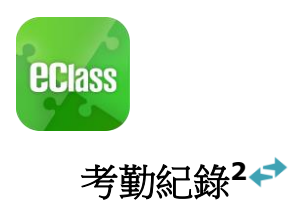

家長可透過 eClass App 查閱子女考勤紀錄,包括:

# 查閱每日到校及離校時間

學生每次到校或離校拍卡後,家長可以透過 eClass App 收到 即時訊息。eClass App 首頁會即時更新有關紀錄<sup>3</sup>。

### 查閱過往考勤紀錄

按功能表上「◆◆考勤紀錄」進入頁面,查閱子女過往詳細的考勤紀錄,包括:

- ✔ 每日到校及離校時間
- ✔ 總上課日數、遲到、早退、外出及缺席統計

#### 校曆表🧰

按功能表上「 💼 校曆表」進入頁面。行事曆會以不同的顏色區別不同的事項 和假期,包括:

- ✔ 公眾假期
- ✓ 學校假期
- ✓ 學校事項
- ✓ 教學事項
- ✔ 小組事項

| <b>a</b> i | 🔌 🕾 📶 🔒 🈭 15:09<br>首頁                                         | 目 🛹 考勤紀                   | <u>と</u> (*)                       | at I | i 😭 10:39    |
|------------|---------------------------------------------------------------|---------------------------|------------------------------------|------|--------------|
| <b>家</b> 長 | Demo 博文亞洲中學<br>Demo IP25 Secondary School<br>陳漢文 唐 士 取        | 10/2014<br>總上課日數 <b>1</b> | <b>11/201</b> 4<br><b>遅到</b><br>早退 | 0    | 外出 0<br>缺席 0 |
|            |                                                               | 日期                        | 出入時間                               | 狀態   | 選到分鐘         |
| 到達         | 86 78                                                         | U 74 -                    |                                    |      |              |
| 6          | nov school bus fee<br>2014年11月8日                              |                           |                                    |      |              |
| ß          | 請假申請確認通知<br>Leave Application Alert<br>2014年11月6日 02:59:00 下午 |                           |                                    |      |              |
| -          | MALT                                                          |                           |                                    |      |              |

| ≡ 🗰   | 校暦和  | Ę   |       |    | Ē    | $\mathbb{C}$ |
|-------|------|-----|-------|----|------|--------------|
| 2014年 | ■03月 | 20  | 14年04 | 4月 | 2014 | 年05月         |
| 日     | -    | =   | Ξ     | 四  | 五    | 六            |
| 30    | 31   | 1   | 2     | 3  | 4    | 5            |
| 6     | 7    | 8   | 9     | 10 | 11   | 12           |
| 13    | 14   | 15  | 16    | 17 | 18   | 19           |
| 20    | 21   | 22  | 23    | 24 | 25   | 26           |
| 27    | 28   | 29  | 30    | 1  | 2    | 3            |
| 4     | 5    | 6   | 7     | 8  | 9    | 10           |
| 5     | 清    | 明節  |       |    |      | >            |
| 7     | 清    | 明翌日 | Ξ     |    |      | >            |
|       |      |     |       |    |      |              |

<sup>&</sup>lt;sup>2</sup>考勤記錄只適用於已採用 eAttendance 考勤管理系統的學校 <sup>3</sup>當學校沒有規定學生離校時拍卡,家長將不會收到學生離校紀錄的訊息 更新日期:18/08/2023

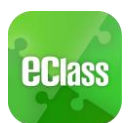

家課表 躗 (僅供參考)

### 查閱功課內容

如校方使用 eClass 電子家課表,家長可以透過 eClass App 查閱子女功課內容。

- 1. 按功能表上「 家課表」進入頁面。
- 2. 按功課主題,查閱功課內容。
- 「家課表」檢視清單包括:
  - ✓ 今天:顯示老師當天所派發的家課。
  - ✓ 未到期:顯示老師已派發但未到繳交期限的家 課。

# 接收欠交功課通知

老師可以透過即時訊息,通知家長有關貴子女欠交功課的消息。(在 2015 年 9 月正式推行)

| <u>く</u> ぐ ╢ 曽 알 10:58<br>Ξ <mark>沙</mark> 家課表<br>今天 <sup>9</sup> 81780 | ★ ○ ffl ● Q 10:59 Ξ ジ 家課表 ● ● ● 未3期 |
|-------------------------------------------------------------------------|-------------------------------------|
| <b>測改簽</b>                                                              | 書2上B P.1-4                          |
| 今天                                                                      | 2014-11-12                          |
| <b>書P.27-28</b>                                                         | <b>測改簽</b>                          |
| 今天                                                                      | 今天                                  |
| Test Corr + sign                                                        | <b>書P.27-28</b>                     |
| 今天                                                                      | 今天                                  |
|                                                                         | Test Corr + sign<br>今天              |
|                                                                         |                                     |

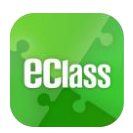

#### 更改密碼

家長如需更改密碼,可使用手機 eClass App,請參照以下步驟:

步驟 1: 進入 eClass App 後,於右上方按下 More。 步驟 2: 選擇下面 Change password (更改密碼)。

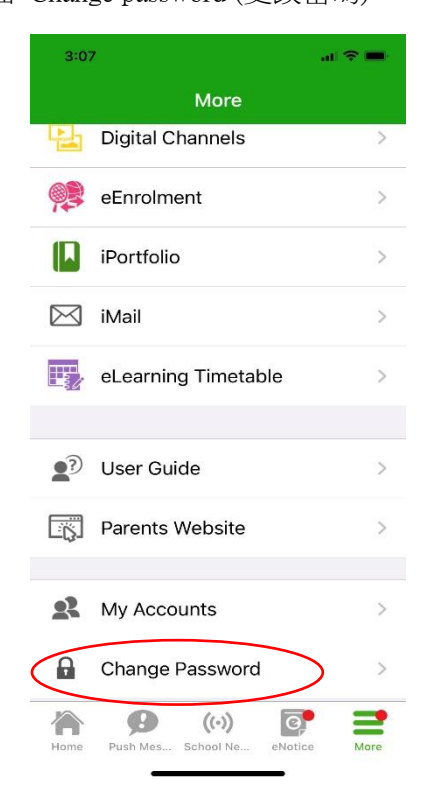

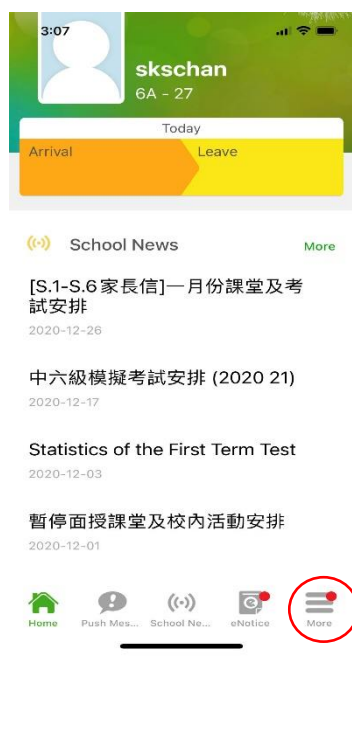

步驟 3:請按照指示輸入舊密碼一次,然後輸入新密碼一次並再確認新密碼 如沒有更改權限,請家長聯絡班主任及校內相關負責的老師代為更改密碼。

|                                                                                              | 3:08 at 🗢 💻                          |  |  |  |  |  |
|----------------------------------------------------------------------------------------------|--------------------------------------|--|--|--|--|--|
|                                                                                              | K More Change Password Confirm       |  |  |  |  |  |
|                                                                                              |                                      |  |  |  |  |  |
|                                                                                              | Current password                     |  |  |  |  |  |
|                                                                                              |                                      |  |  |  |  |  |
| /                                                                                            | New password                         |  |  |  |  |  |
| (                                                                                            | Re-type new password                 |  |  |  |  |  |
| To exhance the security of your account, please avoid using a password same as the login ID. |                                      |  |  |  |  |  |
| # At least 6 characters (consists of letter and<br>number) are required for password!        |                                      |  |  |  |  |  |
|                                                                                              |                                      |  |  |  |  |  |
|                                                                                              |                                      |  |  |  |  |  |
|                                                                                              |                                      |  |  |  |  |  |
|                                                                                              |                                      |  |  |  |  |  |
|                                                                                              |                                      |  |  |  |  |  |
|                                                                                              | Home Push Mes School Ne eNotice More |  |  |  |  |  |

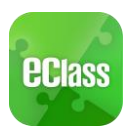

#### 常見問題

如家長使用 eClass App 時遇到疑難,可進入 eClass App 用戶指南。

| ≋ ? ⊪<br>≣ <b>ecl</b> ass  |     | 🔌 🖓 װា 🗎 😭 11:00<br>Ξ 💁 用戶指南 | ፝ ♀ ffl ● ♀ 11:01<br>Ξ _?)用戶指南                                                                       |
|----------------------------|-----|------------------------------|----------------------------------------------------------------------------------------------------|
| <ul> <li>→ 考勤紀録</li> </ul> | 12  | 加入不同帳戶                       | 常見問題                                                                                                 |
| 🦻 請假                       | 18  | 轉換帳號                         | <ul> <li>同: 志像加入或更仅eClass ApplyI的<br/>學生相片?</li> <li>答: App 內顯示的為學生正式相<br/>片,相片由校方上載及管理,家</li> </ul> |
| 校曆表                        |     | 語言設定                         | 長沒有權限修改。                                                                                             |
| 📝 家課表                      |     | 登出/ 刪除                       | 問:家長可在eClass App更改密碼                                                                                 |
| ⑤ 繳費紀錄                     | - 8 | 更改密碼                         | 嗎?<br>答:家長不可以在eClass App直接更<br>改密碼,如有需要,可透過                                                          |
| <b>北</b> 我的帳戶              | - 8 | 常見問題                         | eClass平台(互聯網)更改密<br>碼,詳情可在eClass App 功能<br>表上的用戶指南內查閱。                                               |
| ▶ 用戶指南                     |     |                              |                                                                                                    |

家長如有任何關於 eClass App 的查詢,歡迎聯絡本校校務處。

eClass 家長支援電話: 3913 3211 電郵: <u>support@broadlearning.com</u> 如忘記或遺失家長戶口的登入名稱及密碼,請直接向校務處查詢。